ommunicare

# Communicare: Erste Hilfe

Stand: 17. Januar 2024 Version: 29

www.communicare.social

die kirchliche Social Collaboration Plattform

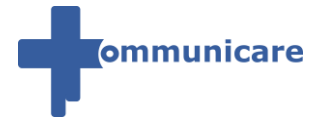

# 1 Inhaltsverzeichnis

| 1 | Inh | naltsverzeichnis                                   | 2  |
|---|-----|----------------------------------------------------|----|
| 2 | Hä  | ufig gestellte Fragen:                             | 3  |
| 3 | Co  | ommunicare Drive                                   | 4  |
| 4 | Hä  | ufig gestellte Fragen                              | 4  |
|   | 4.1 | Allgemein                                          | 4  |
|   | 4.2 | Ihr Konto                                          | 5  |
|   | 4.3 | Elektronischer Briefkasten                         | 6  |
| 5 | An  | sprechpartner                                      | 7  |
|   | 5.1 | Betreibende (Erz-)Diözesen                         | 7  |
|   | 5.2 | Weitere Einrichtungen / (Erz-)Diözesen             | 8  |
| 6 | So  | können Sie sich registrieren                       | 10 |
|   | 6.1 | Registratur über eine Einladung                    | 10 |
|   | 6.2 | Registratur                                        | 18 |
| 7 | Pa  | sswort vergessen oder zurücksetzen                 | 26 |
| 8 | Hir | nweis zum Sicherheitscode                          | 32 |
| 9 | Wa  | as ist ein "Elektronischer Briefkasten"            | 33 |
|   | 9.1 | Die Vorteile des "Elektronischen Briefkastens"     | 34 |
|   | 9.1 | .1 Für den Absender (ohne Account in Communicare): | 34 |
|   | 9.2 | Funktionsweise                                     | 34 |

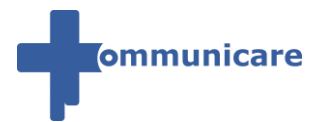

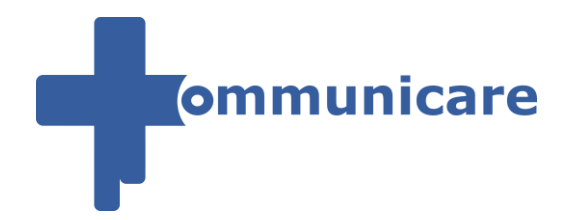

Willkommen auf dem Erste Hilfe Bereich von Communicare. Hier finden Sie weitere Informationen zu Communicare und Anleitungen zu manchen Funktionen.

Falls Sie Fragen zu Funktionen oder Probleme mit der Anmeldung oder anderen Funktionen in Communicare haben, wenden Sie sich bitte an die <u>Ansprechpartner Ihrer Diözese</u>

# 2 Häufig gestellte Fragen:

#### Wer kann/darf Communicare nutzen?

Communicare ist eine Social-Collaboration-Plattform und steht für natürliche Personen, die hauptamtlich, ehrenamtlich oder als externer Mitarbeiter im kirchlichen Kontext unterwegs sind, zur Verfügung.

#### Wie erhalte ich einen Zugang zu Communicare?

Indem Sie zu einem Teambereich in Communicare eingeladen werden  $\rightarrow \frac{\text{Registratur über}}{\text{Registratur über}}$ 

#### eine Einladung

oder Sie sich selbst registrieren  $\rightarrow \frac{\text{Registratur}}{\text{Registratur}}$ 

#### Ich habe mein Passwort vergessen

Sollte Ihnen Ihr Passwort nicht mehr geläufig sein, können Sie ein neues Passwort anfordern

→ Passwort vergessen oder zurücksetzen

#### Wo finde ich das vollständige Handbuch zu Communicare?

Nachdem Sie sich registriert und angemeldet haben,

finden Sie das digitale Handbuch

#### → auf "Mein Dashboard" unter "Handbuch"

oder direkt unter

https://www.communicare.social/handbuch

weitere Fragen anzeigen

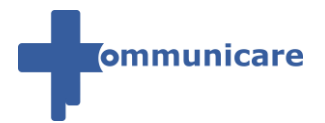

# **3 Communicare Drive**

Holen Sie sich die Communicare Drive App und haben Sie Ihre Dokumente immer griffbereit.

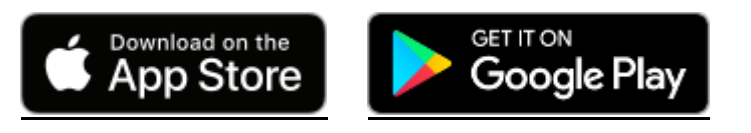

Alternativer Download der Android App (APK Datei V. 2.0.2)

# 4 Häufig gestellte Fragen

### 4.1 Allgemein

Wer kann mir bei Fragen zu Communicare weiterhelfen? Ihr zuständiger <u>Ansprechpartner</u> hilft Ihnen gerne bei Ihren Anliegen weiter.

#### Wer kann/darf Communicare nutzen?

Communicare ist eine Social-Collaboration-Plattform und steht für natürliche Personen, die hauptamtlich, ehrenamtlich oder als externer Mitarbeiter im kirchlichen Kontext unterwegs sind, zur Verfügung.

#### Wie erhalte ich einen Zugang zu Communicare ? Indem Sie zu einem Teambereich in Communicare eingeladen werden $\rightarrow \frac{\text{Registratur über}}{\text{Registratur über}}$

#### eine Einladung

oder Sie sich selbst registrieren  $\rightarrow \frac{\text{Registratur}}{\text{Registratur}}$ 

Wo finde ich das Handbuch zu Communicare? Nachdem Sie sich registriert und angemeldet haben,

finden Sie das digitale Handbuch

→ auf "Mein Dashboard" unter "Handbuch"

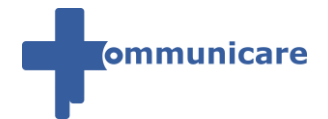

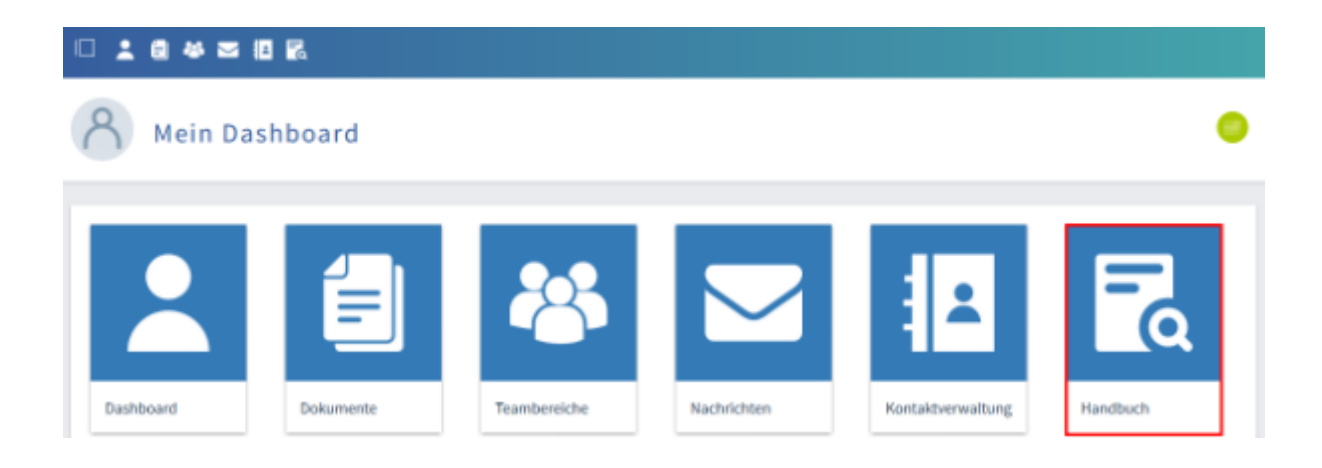

#### <u>oder</u>

 $\rightarrow$  in der Symbolleiste unter "Handbuch".

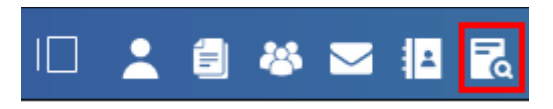

### 4.2 Ihr Konto

#### Ich habe mein Passwort vergessen

Sollte Ihnen Ihr Passwort nicht mehr geläufig sein, können Sie ein neues Passwort anfordern

→ Passwort vergessen oder zurücksetzen

#### Wie erstelle ich mir ein neues Communicare Konto?

Um ein neues Communicare Konto zu stellen, gehen Sie nach folgender Anleitung vor:

→ <u>Registratur</u>

#### Mein Account ist deaktiviert. Was kann ich tun?

Bitte wenden Sie sich an Ihren zuständigen Ansprechpartner

#### Was muss ich bei der Erstellung / Änderung des Passworts beachten?

Ihr Communicare Passwort muss aus mindestens 9 Zeichen bestehen,

davon muss

- $\rightarrow$  mindestens ein Zeichen  $\rightarrow$  ein Großbuchstabe
  - und
- $\rightarrow$  mindestens ein Zeichen  $\rightarrow$  ein Kleinbuchstabe
  - und
- $\rightarrow$  mindestens ein Zeichen  $\rightarrow$  eine Zahl

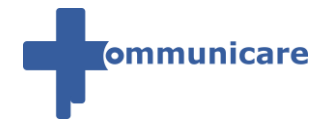

und

 $\rightarrow$  mindestens ein Zeichen  $\rightarrow$  ein Sonderzeichen

sein.

Sonderzeichen

#### Folgende Zeichen werden als Sonderzeichen akzeptiert:

- . Punkt
- Bindestrich
- \_ Unterstrich
- \* Stern-Symbol
- @ At-Zeichen
- ! Ausrufezeichen
- ? Fragezeichen
- \$ Dollarzeichen
- = Gleichheitszeichen

### 4.3 Elektronischer Briefkasten

#### Für was und für wen ist der "Elektronische Briefkasten" gedacht?

→ Was ist ein "Elektronischer Briefkasten"

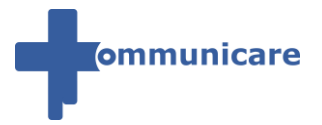

# **5** Ansprechpartner

Sie haben Probleme mit Communicare, welche Sie auch nicht über das <u>Handbuch</u> lösen können bzw. Verbesserungsvorschläge oder Anregungen? Dann schreiben Sie uns bitte eine E-Mail mit Ihrem Anliegen an die jeweilige Kontaktmöglichkeit für Ihre (Erz-)Diözese.

### 5.1 Betreibende (Erz-)Diözesen

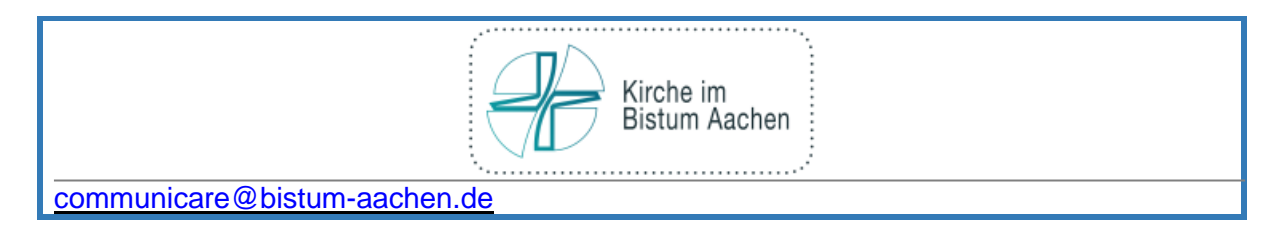

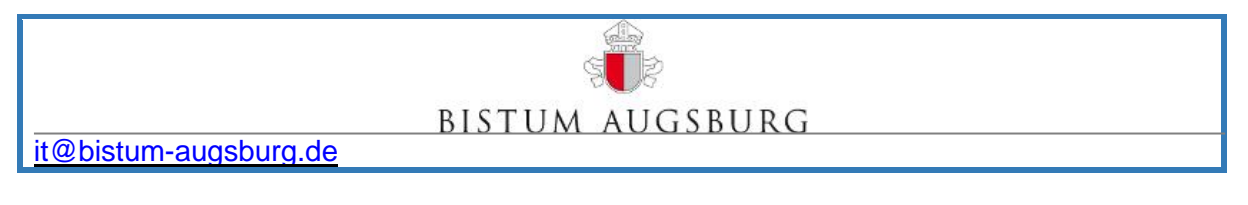

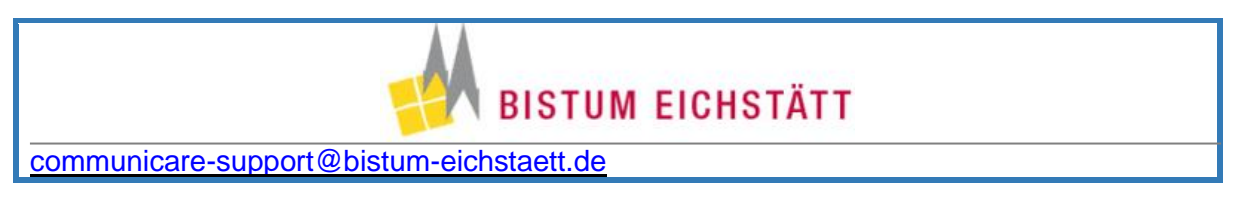

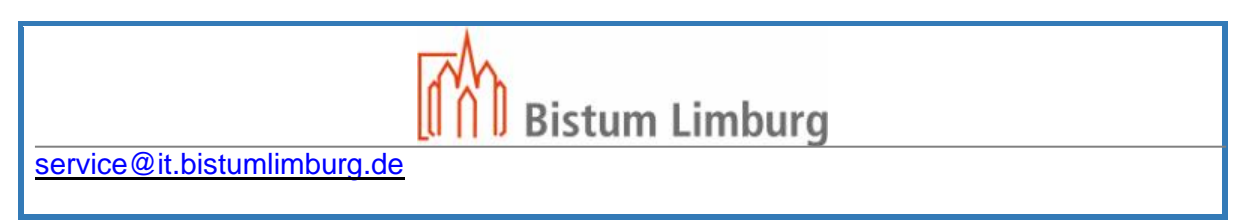

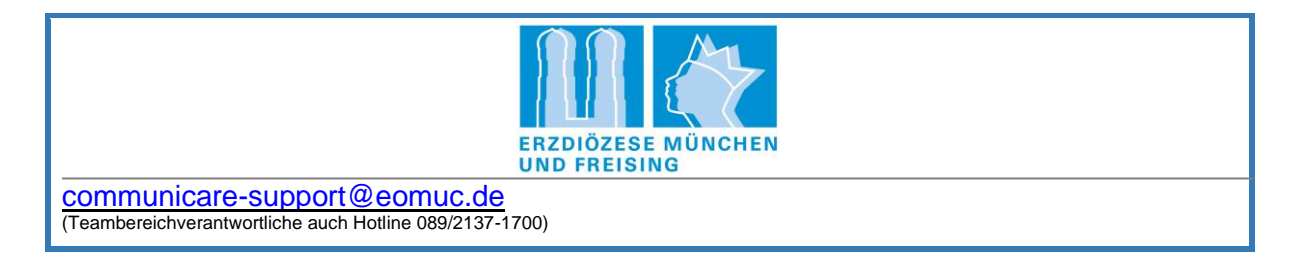

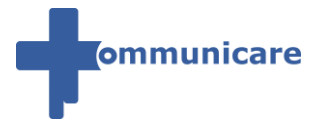

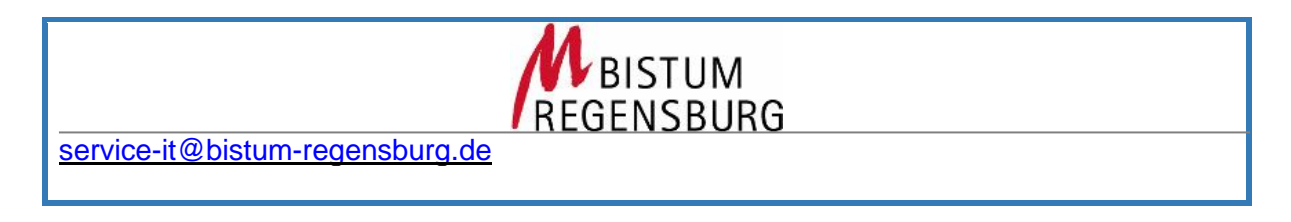

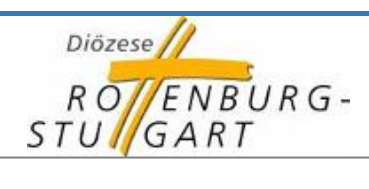

communicare@bo.drs.de

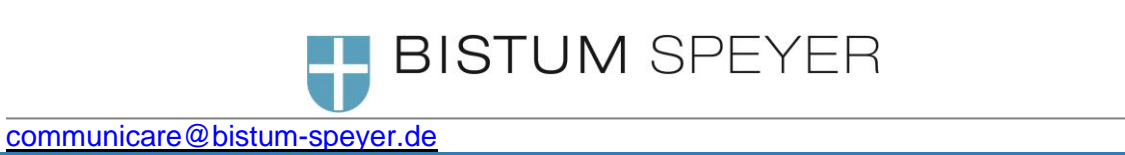

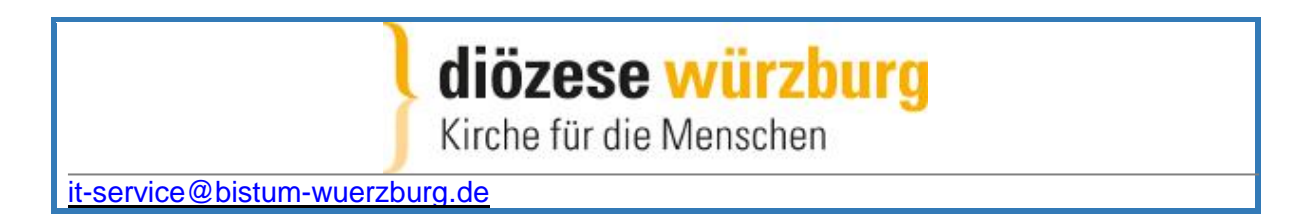

## 5.2 Weitere Einrichtungen / (Erz-)Diözesen

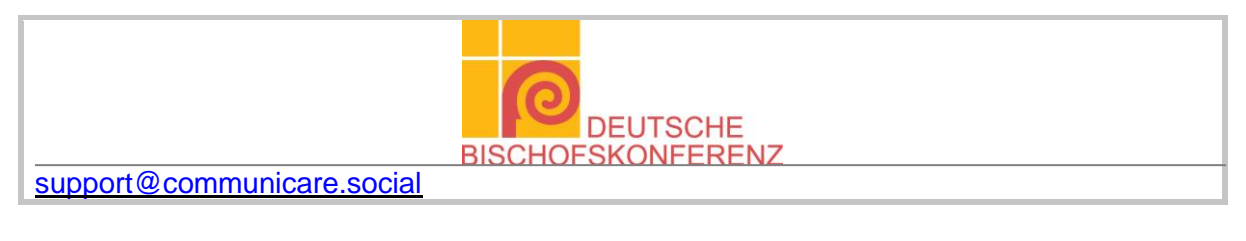

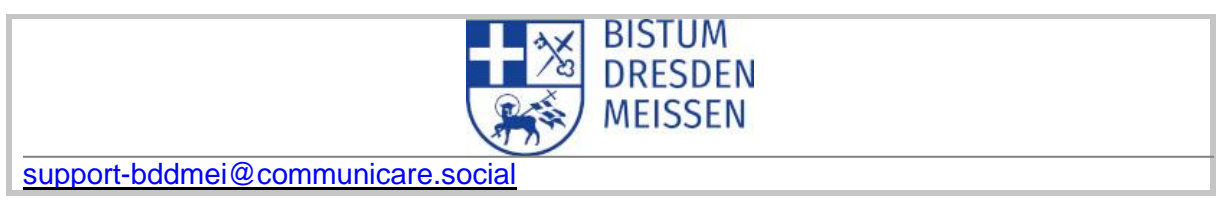

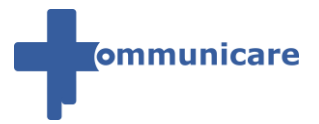

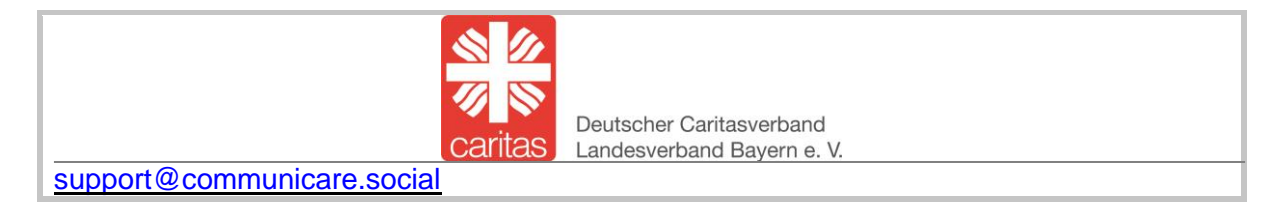

|                                   | BE     |
|-----------------------------------|--------|
|                                   | BISTUM |
|                                   | ERFURT |
| support-erfurt@communicare.social |        |

### Für alle anderen (Erz-)Diözesen / Einrichtungen

support@communicare.social

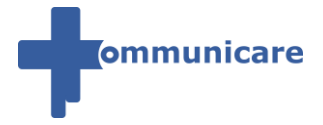

# 6 So können Sie sich registrieren

### 6.1 Registratur über eine Einladung

#### Benachrichtigung über Einladung zum Teambereich

Sie werden per E-Mail benachrichtigt, wenn Sie zu einem Teambereich in Communicare eingeladen wurden.

| ommunicare                                                                                                    |
|----------------------------------------------------------------------------------------------------|
| eingeladen                                                                                                    |
| Grüß Gott,                                                                                                    |
| Sie wurden von <b>einer ein den Communicare Teambereich</b><br>zur gemeinsamen Zusammenarbeit eingeladen.                                                                         |
| Communicare ist eine Social Collaboration Plattform, die für die Zusammenarbeit<br>von kirchliche Arbeitsgruppen von 9 deutschen (Erz-)Diözesen betrieben und<br>entwickelt wird. |
| Um diese Einladung anzunehmen und den Teambereich beizutreten, müssen Sie<br>zuerst ein Benutzerkonto für Communicare erstellen:                                                  |
| Communicare Konto erstellen                                                                                                    |
| Nachdem Sie Ihr Benutzerkonto erstellt haben, wird Ihnen direkt nach der<br>Anmeldung die Einladung angezeigt.                                                                    |
| Alternativ können Sie die Einladung auch über folgenden Link annehmen:<br>https://www.communicare.social/team_invitations                                                         |
|                                                                                                    |
| Diese Nachricht erhalten Sie,<br>wenn Ihre E-Mail-Adresse noch nicht auf Communicare registri                                                                                     |

#### Benutzernamen

Bitte beachten Sie, dass Sie sich auf Communicare <u>nicht</u>

 → mit einem Aliasnamen oder
 → mit einem Künstlernamen oder
 → mit einem Pseudonym oder
 → mit dem Namen einer Organisation anmelden dürfen.
 Regelung in den AGB → Punkt 3.1 (a)

#### Mindestalter

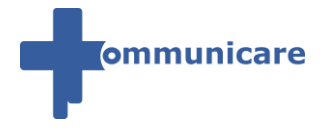

Der Communicare-Benutzer sichert bei der Erst-Anmeldung / Registrierung zu, dass er *mindestens 16 Jahre alt* ist. *Regelung in den AGB*  $\rightarrow$  *Punkt 2.3* 

1. Schritt:

Klicken Sie in der E-Mail auf "Benutzerkonto erstellen".

| ommunicare                                                                                                    |  |  |  |  |  |
|----------------------------------------------------------------------------------------------------|--|--|--|--|--|
| eingeladen                                                                                                    |  |  |  |  |  |
| Grüß Gott,                                                                                                    |  |  |  |  |  |
| Sie wurden von und in den Communicare Teambereich<br>zur gemeinsamen Zusammenarbeit eingeladen.                                                                                   |  |  |  |  |  |
| Communicare ist eine Social Collaboration Plattform, die für die Zusammenarbeit<br>von kirchliche Arbeitsgruppen von 9 deutschen (Erz-)Diözesen betrieben und<br>entwickelt wird. |  |  |  |  |  |
| Um diese Einladung anzunehmen und den Teambereich beizutreten, müssen Sie<br>zuerst ein Benutzerkonto für Communicare erstellen:                                                  |  |  |  |  |  |
| Communicare Konto erstellen                                                                                                    |  |  |  |  |  |
| Nachdem Sie Ihr Benutzerkonto erstellt haben, wird Ihnen direkt nach der<br>Anmeldung die Einladung angezeigt.                                                                    |  |  |  |  |  |
| Alternativ können Sie die Einladung auch über folgenden Link annehmen:<br>https://www.communicare.social/team_invitations                                                         |  |  |  |  |  |

#### 2. Schritt:

Sie werden nun auf die Registrierungsseite von Communicare weitergeleitet.

→ WICHTIG: Pflichtfelder sind mit einem roten Stern \* gekennzeichnet

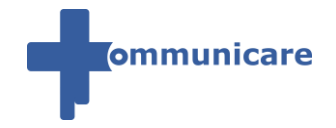

| Vorname * 🕑                                                                       | Passwort *                                                   |    |   |
|-----------------------------------------------------------------------------------|--------------------------------------------------------------|----|---|
| Zweitname 🛛                                                                       | Passwort wiederholen *                                       |    |   |
| Nachname * 🕑                                                                      | Geburtstag                                                   |    |   |
| E-Mail-Adresse * 2                                                                | Geschlecht                                                   |    |   |
| E-Mail Wiederholen * 🔮                                                            | Männlich<br>Diözese / kirchliche Organisation * <sup>3</sup> | Ŧ  | 6 |
| ☐ Ich habe die AGB und die Datenschutzbestimmungen gelesen und akzeptiere diese ★ | Art der Organisation * 🛛                                     | ÷  |   |
|                                                                                   | Beschreibung der Organisation                                | \$ |   |
|                                                                                   | Telefon 🔮                                                    |    |   |
|                                                                                   |                                                              |    |   |
|                                                                                   | Textüberprüfung *                                            |    |   |
| Speichern                                                                         |                                                              |    |   |

Befüllen Sie die angezeigten Felder mit Ihren persönlichen Angaben,

setzen Sie den Haken bei "Ich habe die Datenschutzbestimmungen und die AGB

#### gelesen und akzeptiere diese"

und klicken Sie auf "Speichern".

#### E-Mail-Adresse

Tragen Sie Ihre E-Mail-Adresse ein, mit der Sie zum Teambereich eingeladen wurden.

#### Passwort

Legen Sie ein Passwort fest.

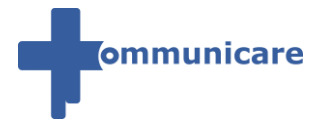

Ihr Passwort muss aus *mindestens 9 Zeichen* bestehen, davon muss

- $\rightarrow$  mindestens ein Zeichen  $\rightarrow$  ein Großbuchstabe und
- $\rightarrow$  mindestens ein Zeichen  $\rightarrow$  ein Kleinbuchstabe <u>und</u>
- $\rightarrow$  mindestens ein Zeichen  $\rightarrow$  eine Zahl und
- $\rightarrow$  mindestens ein Zeichen  $\rightarrow$  ein Sonderzeichen sein.

Folgende Zeichen werden als Sonderzeichen akzeptiert:

- . Punkt
- Bindestrich
- \_ Unterstrich
- \* Stern-Symbol
- @ At-Zeichen
- ! Ausrufezeichen
- ? Fragezeichen
- \$ Dollarzeichen
- = Gleichheitszeichen

**Tipp:** Denken Sie sich bitte ein Passwort gemäß unten stehender Passwortregel aus und schreiben Sie dies vorab auf ein Blatt Papier. Bitte tragen Sie Ihr **neues Passwort** bei "**Kennwort**" und bei "**Erneut eingeben**" ein und klicken Sie auf "**Speichern**".

#### Geburtstag

Markieren Sie den vorbelegten Wert "01.01.1970" und geben Sie Ihr Geburtstagsdatum mit *Punkt* ein.

#### Telefon

Tragen Sie Ihre Telefonnummer ein,

 $\rightarrow$  damit sich ein Diözesanmitarbeiter bei Rückfragen zur Registration mit Ihnen in Verbindung setzen kann.

#### Textüberprüfung

Tragen Sie den angezeigten Code ein, der im Kasten steht.

→ Sollte der angezeigte Code nicht lesbar sein, dann klicken Sie auf die zwei rotierenden Pfeile,

um einen neuen Code zu erzeugen:

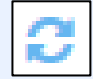

#### 3. Schritt:

Sie werden nun auf die E-Mail-Verifizierungs-Seite von Communicare weitergeleitet.

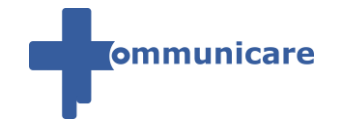

| E-Mail-Adresse verifizieren                                              |
|--------------------------------------------------------------------------|
| Bitte geben Sie Ihren Bestätigungscode an.                               |
| E-Mail-Bestätigungscode                                                  |
| Übergrüfen Neuen Bestätigungscode senden F-Mail-Adresse ändern Abbrechen |

→ WICHTIG: Falls Sie KEINEN Bestätigungscode innerhalb von 5 min erhalten, klicken Sie auf Neuen Bestätigungscode senden.

 $\rightarrow$  Falls Sie Ihre **E-Mail-Adresse falsch eingegeben** haben, klicken Sie **auf E-Mail-Adresse** ändern

Öffnen Sie bitte erst die E-Mail mit dem Betreff "Bitte bestätigen Sie Ihre E-Mail-Adresse bei Communicare"

Communicare Bitte bestätigen Sie Ihre E-Mail Addresse bei Communicare

Klicken Sie in der E-Mail auf den Link.

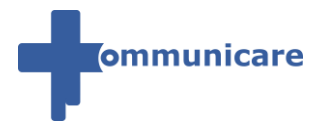

Sehr geehrte(r) vielen Dank für Ihre Registrierung bei Communicare. Wir freuen uns, Sie auf der Plattform begrüßen zu dürfen. Um Ihre Registration (oder E-Mail-Änderung) abzuschließen, bestätigen Sie bitte Ihre E-Mail Adresse. E-Mail Adresse bestätigen Falls der Button nicht funktioniert, können Sie Ihre E-Mail Adresse auch über folgenden Link https://www.communicare.social/c/portal/verify\_email\_address?ticketKey= =bi I Nach der Bestätigung Ihrer E-Mail Adresse können Sie sich mit Ihren Zugangsdaten bei Communicare anmelden. Bei Communicare anmelden Falls Sie Ihr Passwort nicht mehr wissen, oder Sie kein Passwort vergeben haben (bei einer Registration vor dem können Sie Ihr Passwort unter folgendem Link zurücksetzen: Passwort zurücksetzen Weitere Informationen finden Sie auch in der "Erste Hilfe" Anleitung zur Registration. Mit der Anmeldung bestätigen Sie automatisch unsere AGB und Datenschutzbestimmungen. Falls Sie sich nicht bei Communicare Registriert haben, können Sie diese E-Mail ignorieren. Viele Grüße, Ihr Communicare-Team

#### 4. Schritt:

Klicken Sie auf "Überprüfen".

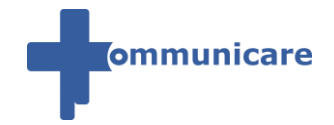

| E-Mail-Adresse verifizieren                | de-DE |
|--------------------------------------------|-------|
| Bitte geben Sie Ihren Bestätigungscode an. |       |
| E-Mail-Bestätigungscode                    |       |
| 1200-0205-0000-0000-0000-0000-0000-0000    |       |
| Überprüfen                                 |       |

#### 5. Schritt:

Sie erhalten nun folgende Nachricht, die Sie bitte ohne weiterer Bearbeitung einfach schließen:

| ommunicare                                                                                                    | Zurück zur Startseite    |
|----------------------------------------------------------------------------------------------------|--------------------------|
| Registration<br>Bitte beachten Sie unsere Anleitung zur Registratur unter: https://ews.kdac.de/info/communicare/registrieren<br>Bitte beachten Sie, dass Ihr Account gegebenenfalls von einem Diözesanmitarbeiter überprüft und freigeschaltet werden muss, bevor Sie diesen nutzen kö<br>erhalten Sie automatisch nach der Freischaltung durch den jeweiligen Diözesanmitarbeiter, wir bitten um Ihre Geduld. | innen. Ihre Zugangsdaten |
|                                                                                                    |                          |
| Vielen Dank, dass Sie ein Konto erstellt haben. Sie werden per E-Mail unter seine seine benachrichtigt, wenn Ihr Konto genehmigt wurde.                                                                                                    |                          |
| E-Mail-Adresse                                                                                                    |                          |
| Kennwort                                                                                                    |                          |
| Anmeldedaten speichern                                                                                                    |                          |
| Anmelden<br>+ Konto erstellen   Kennwort vergessen                                                                                                    |                          |

6. Schritt:

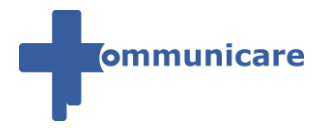

Gehen Sie nun auf die Startseite von Communicare (https://www.communicare.social). Klicken Sie nun auf **Anmelden**.

Wenn Sie nicht automatisch eingeloggt werden, werden Sie zur Anmeldeseite von Communicare weitergeleitet.

Melden Sie sich dort an.

Hierzu benötigen Sie die E-Mail "**Ihre Zugangsdaten für Communicare**". Befüllen Sie die bitte angezeigten Felder und beachten Sie bitte die Infos zu E-Mail-Adresse und Kennwort. Klicken Sie anschließend auf "Anmelden".

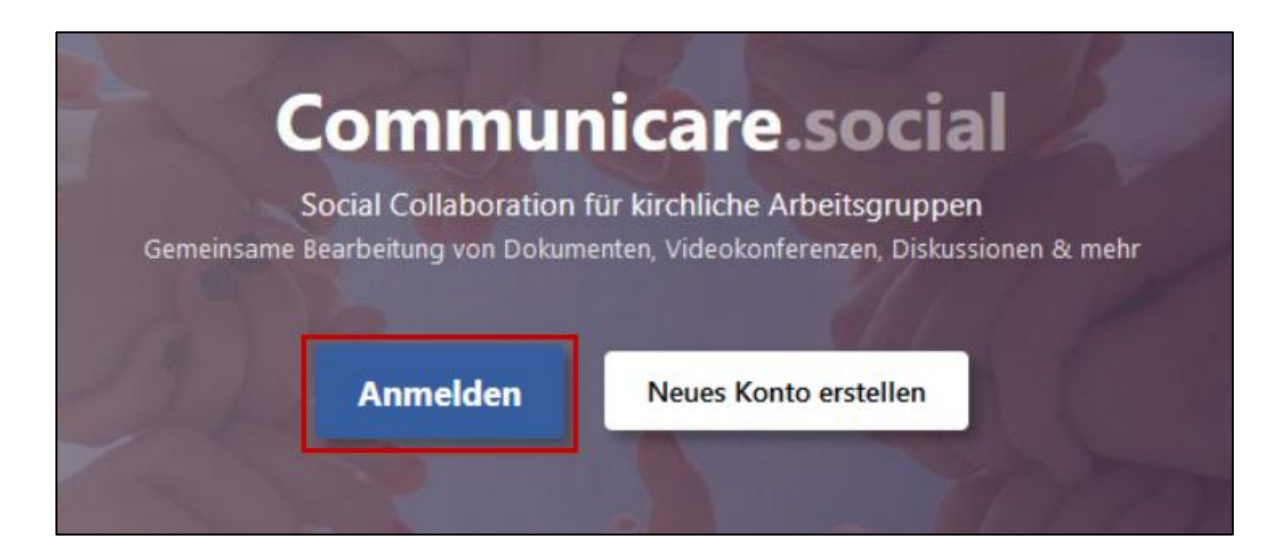

#### 7. Schritt

Nachdem Sie angemeldet wurden bzw. sich angemeldet haben, sehen Sie Ihr Dashboard, dort **bestätigen Sie die Einladung** um dem Teambereich, in den Sie eingeladen wurden, **beizutreten**.

Setzen Sie einen Haken in den Kasten vor der Einladung zum Teambereich und

- → klicken Sie auf "**Bestätigen**" → um die Einladung zum Teambereich anzunehmen. <u>oder</u>
- $\rightarrow$  klicken Sie auf "**Ignorieren**"  $\rightarrow$  um die Einladung zum Teambereich abzulehnen.

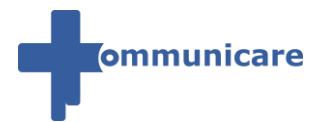

| 🗆 💄 🗐 👋 🖂                          | 💶 🖚 🛃 Dashboard                    | ł              |                   |             |          |
|------------------------------------|------------------------------------|----------------|-------------------|-------------|----------|
| No. Without                        |                                    |                |                   |             |          |
|                                    |                                    |                |                   | <b>7</b>    |          |
| Dokumente                          | Teambereiche                       | Nachrichten    | Kontaktverwaltung | Neuigkeiten | Handbuch |
|                                    |                                    |                |                   |             |          |
| Einladung:<br>Teambereichseinlad   | dung - Sie wurden eingeladen vo    | n Lena Mueller |                   |             | ×        |
| ANKÜNDIGUNGEN<br>Ungelesen Gelesen | ANKÜNDIGUNGEN<br>Ungelesen Gelesen |                |                   |             |          |
| + Ankündigung hinzufüge            | en                                 |                |                   |             |          |
|                                    |                                    | Impressum   Af | 58   Datenschutz  |             |          |

### 6.2 Registratur

#### Einladung zum Teambereich erhalten

Bitte beachten Sie,

wenn Sie per E-Mail zu einem Teambereich eingeladen wurden

→ dass Sie die Anleitung für die <u>Registratur über eine Einladung</u> verwenden,

um die Einladung zum Teambereich anzunehmen/abzulehnen und sich auf Communicare zu registrieren.

#### Benutzer

Jeder Communicare-Benutzer darf  $\rightarrow$  nur ein einziges Nutzerprofil anlegen. Regelung in den AGB  $\rightarrow$  Punkt 2.8

#### Benutzernamen

Bitte beachten Sie, dass Sie sich auf Communicare nicht

- $\rightarrow$  mit einem *Aliasnamen*
- <u>oder</u>
- → mit einem *Künstlernamen* oder
- → mit einem *Pseudonym* <u>oder</u>

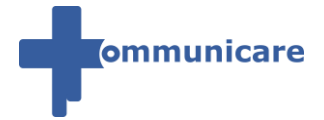

 $\rightarrow$  mit dem Namen einer **Organisation** anmelden dürfen. **Regelung in den AGB**  $\rightarrow$  **Punkt 3.1 (a)** 

#### E-Mail-Adresse

Bitte beachten Sie, dass Sie *nur Ihre personalisierte E-Mail-Adresse* verwenden dürfen. Die *Verwendung* → einer *Funktions-E-Mail-Adresse* <u>oder</u> → einer *abteilungsbezogenen E-Mail-Adresse* ist *nicht gestattet*.

#### Mindestalter

Der Communicare-Benutzer sichert bei der Erst-Anmeldung / Registrierung zu, dass er *mindestens 16 Jahre alt* ist. *Regelung in den AGB*  $\rightarrow$  *Punkt 2.3* 

#### 1. Schritt:

Klicken Sie auf der Startseite auf "Neues Konto erstellen".

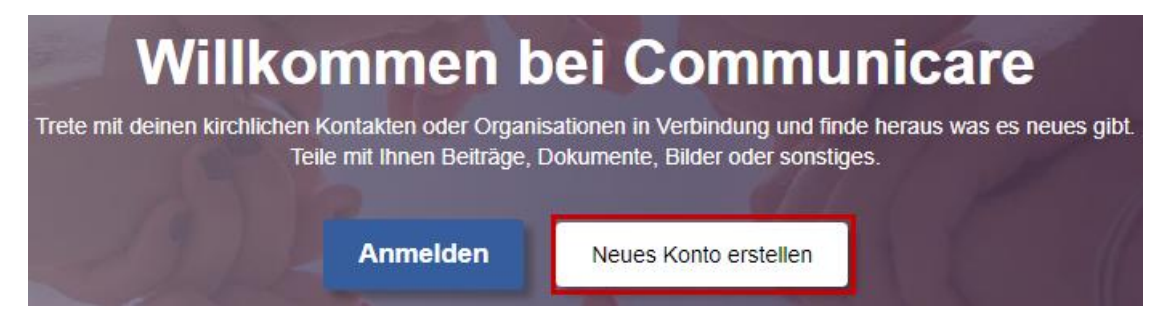

#### 2. Schritt:

Befüllen Sie die angezeigten Felder mit Ihren persönlichen Angaben,

setzen Sie den Haken bei "Ich habe die Datenschutzbestimmungen und die AGB gelesen und akzeptiere diese"

und klicken Sie auf "Speichern".

→ WICHTIG: Pflichtfelder sind mit einem roten Stern \* gekennzeichnet

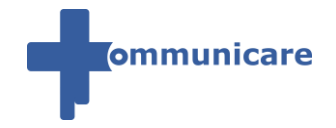

| Passwort *                            |                                                                                                    |                                                                                                    |
|---------------------------------------|----------------------------------------------------------------------------------------------------|----------------------------------------------------------------------------------------------------|
| Passwort wiederholen *                |                                                                                                    |                                                                                                    |
| Geburtstag                            |                                                                                                    |                                                                                                    |
| Geschlecht @                          |                                                                                                    |                                                                                                    |
| Diözese / kirchliche Organisation * 🤨 | Ŧ                                                                                                    | 6                                                                                                    |
| Art der Organisation * 🛛              | ÷                                                                                                    |                                                                                                    |
|                                       | \$                                                                                                    |                                                                                                    |
| Beschreibung der Organisation         |                                                                                                    |                                                                                                    |
| Telefon 🔮                             |                                                                                                    |                                                                                                    |
| Textüberprüfung *                     |                                                                                                    |                                                                                                    |
|                                       |                                                                                                    |                                                                                                    |
|                                       |                                                                                                    |                                                                                                    |
|                                       | Passwort * Passwort wiederholen * Geburtstag  Ol.01.1970 Geschlecht  Männlich Diözese / kirchliche Organisation * Männlich Beschreibung der Organisation Telefon  Eschreibung der Organisation Telefon  C Textüberprüfung * | Passwort * Passwort wiederholen * Geburtstag  O1.01.1970 Geschlecht  Männlich  Männlich  Männlich  Art der Organisation *  Art der Organisation *  Eeschreibung der Organisation Telefon  Eeschreibung der Organisation |

Legen Sie ein Passwort fest.

Ihr Passwort muss aus mindestens 9 Zeichen bestehen,

- davon muss  $\rightarrow$  mindestens ein Zeichen  $\rightarrow$  ein Großbuchstabe und  $\rightarrow$  mindestens ein Zeichen  $\rightarrow$  ein Kleinbuchstabe und  $\rightarrow$  mindestens ein Zeichen  $\rightarrow$  eine Zahl
  - und
- $\rightarrow$  mindestens ein Zeichen  $\rightarrow$  ein Sonderzeichen sein.

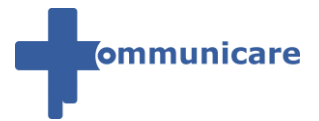

Folgende Zeichen werden als Sonderzeichen akzeptiert:

- . Punkt
- Bindestrich
- Unterstrich
- \* Stern-Symbol
- @ At-Zeichen
- ! Ausrufezeichen
- ? Fragezeichen
- \$ Dollarzeichen
- = Gleichheitszeichen

Tipp: Denken Sie sich bitte ein Passwort gemäß unten stehender Passwortregel aus und schreiben Sie dies vorab auf ein Blatt Papier.

Bitte tragen Sie Ihr neues Passwort bei "Kennwort" und bei "Erneut eingeben" ein und klicken Sie auf "Speichern".

#### Geburtstag

Markieren Sie den vorbelegten Wert "01.01.1970" und geben Sie Ihr Geburtstagsdatum mit *Punkt* ein.

#### Telefon

Tragen Sie Ihre Telefonnummer ein,

→ damit sich ein Diözesanmitarbeiter bei Rückfragen zur Registration mit Ihnen in Verbindung setzen kann.

#### Textüberprüfung

Tragen Sie den angezeigten Code ein, der im Kasten steht.

 $\rightarrow$  Sollte der angezeigte Code nicht lesbar sein,

dann klicken Sie auf die zwei rotierenden Pfeile, um einen neuen Code zu erzeugen:

С

#### 3. Schritt:

Sie erhalten nun folgende Nachricht, die Sie bitte ohne weiterere Bearbeitung ein-

#### fach schließen:

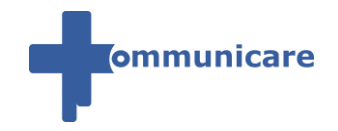

| ommunicare                                                                                                    | Zurück zur Startseite   |
|----------------------------------------------------------------------------------------------------|-------------------------|
| Registration<br>Bitte beachten Sie unsere Anleitung zur Registratur unter: https://ews.kdac.de/info/communicare/registrieren<br>Bitte beachten Sie, dass Ihr Account gegebenenfalls von einem Diözesanmitarbeiter überprüft und freigeschaltet werden muss, bevor Sie diesen nutzen kö<br>erhalten Sie automatisch nach der Freischaltung durch den jeweiligen Diözesanmitarbeiter, wir bitten um Ihre Geduld. | nnen. Ihre Zugangsdaten |
|                                                                                                    |                         |
| Vielen Dank, dass Sie ein Konto erstellt haben. Sie werden per E-Mail unter sond sond sond benachrichtigt, wenn Ihr Konto genehmigt wurde.                                                                                                    |                         |
| E-Mail-Adresse                                                                                                    |                         |
| Kennwort                                                                                                    |                         |
| Anmeldedaten speichern                                                                                                    |                         |
| Anmelden                                                                                                    |                         |
| + Konto erstellen                                                                                                    |                         |

#### 4. Schritt:

Sie erhalten eine E-Mail mit dem Betreff "Willkommen bei Communicare - Ihre Registrierung wird geprüft",

| Communicare Willkommen bei Communicare - Ihre Registrierung wird ger |
|----------------------------------------------------------------------|
|----------------------------------------------------------------------|

Nachdem ein Diözesanmitarbeiter Ihren Communicare-Benutzer freigeschaltet hat → erhalten Sie *eine* E-Mail in Ihr E-Mail-Postfach.

| Communicare Bitte bestätig | en Sie Ihre E-Mail Addresse bei Communicare |
|----------------------------|---------------------------------------------|
|----------------------------|---------------------------------------------|

Klicken Sie in der E-Mail auf den Link.

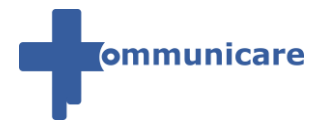

Sehr geehrte(r) vielen Dank für Ihre Registrierung bei Communicare. Wir freuen uns, Sie auf der Plattform begrüßen zu dürfen. Um Ihre Registration (oder E-Mail-Änderung) abzuschließen, bestätigen Sie bitte Ihre E-Mail Adresse. E-Mail Adresse bestätigen Falls der Button nicht funktioniert, können Sie Ihre E-Mail Adresse auch über folgenden Link https://www.communicare.social/c/portal/verify\_email\_address?ticketKey= =bi I Nach der Bestätigung Ihrer E-Mail Adresse können Sie sich mit Ihren Zugangsdaten bei Communicare anmelden. Bei Communicare anmelden Falls Sie Ihr Passwort nicht mehr wissen, oder Sie kein Passwort vergeben haben (bei einer Registration vor dem können Sie Ihr Passwort unter folgendem Link zurücksetzen: Passwort zurücksetzen Weitere Informationen finden Sie auch in der "Erste Hilfe" Anleitung zur Registration. Mit der Anmeldung bestätigen Sie automatisch unsere AGB und Datenschutzbestimmungen. Falls Sie sich nicht bei Communicare Registriert haben, können Sie diese E-Mail ignorieren. Viele Grüße, Ihr Communicare-Team

#### 6. Schritt:

Klicken Sie auf "Überprüfen".

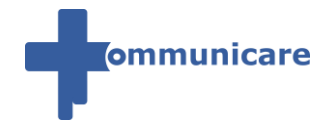

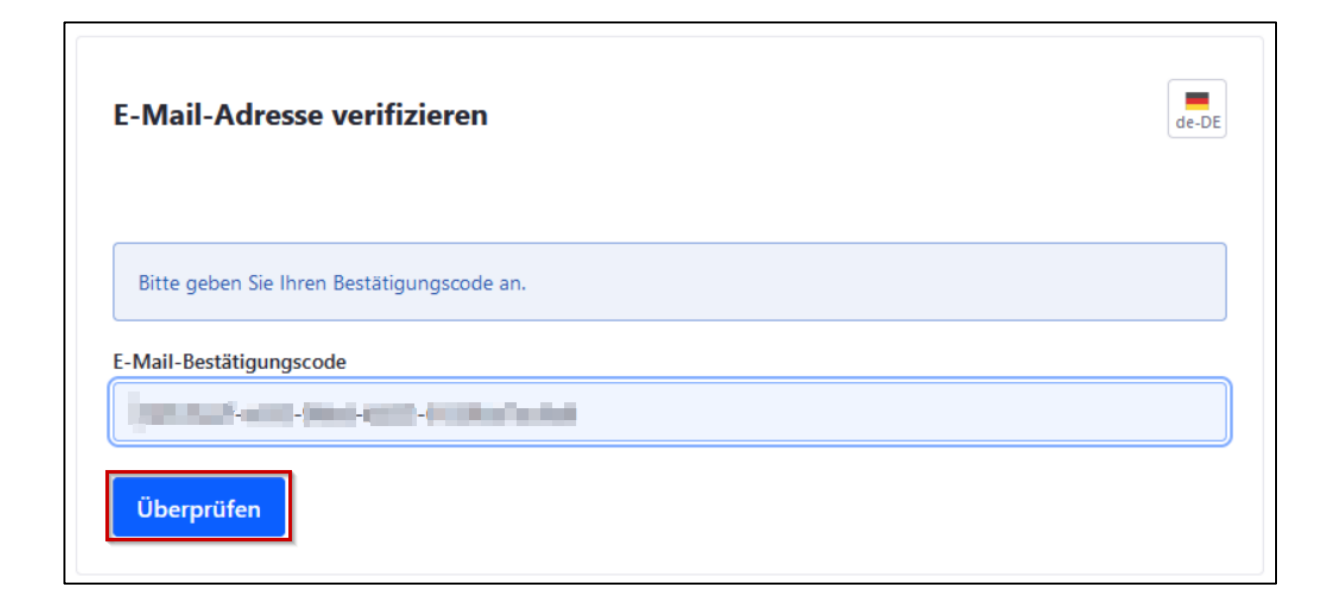

#### 7. Schritt:

Sie wurden nun auf die Startseite für die Erstanmeldung weitergeleitet. Klicken Sie nun auf **Anmelden**.

Hierzu benötigen Sie die E-Mail "Ihre Zugangsdaten für Communicare".

Befüllen Sie die bitte angezeigten Felder und beachten Sie bitte die Infos zu E-Mail-Adresse und Kennwort. Klicken Sie anschließend auf "Anmelden".

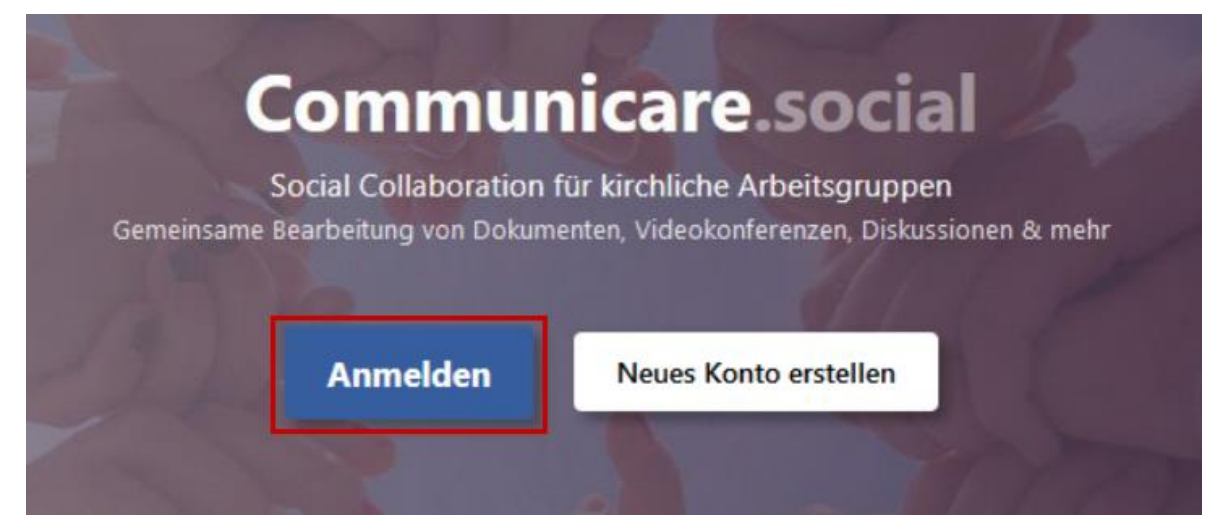

#### 8. Schritt:

Sie sind nun auf Communicare registriert und wurden auf Ihr Dashboard in Communicare weitergeleitet.

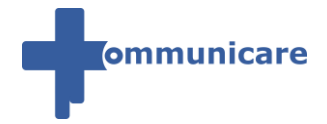

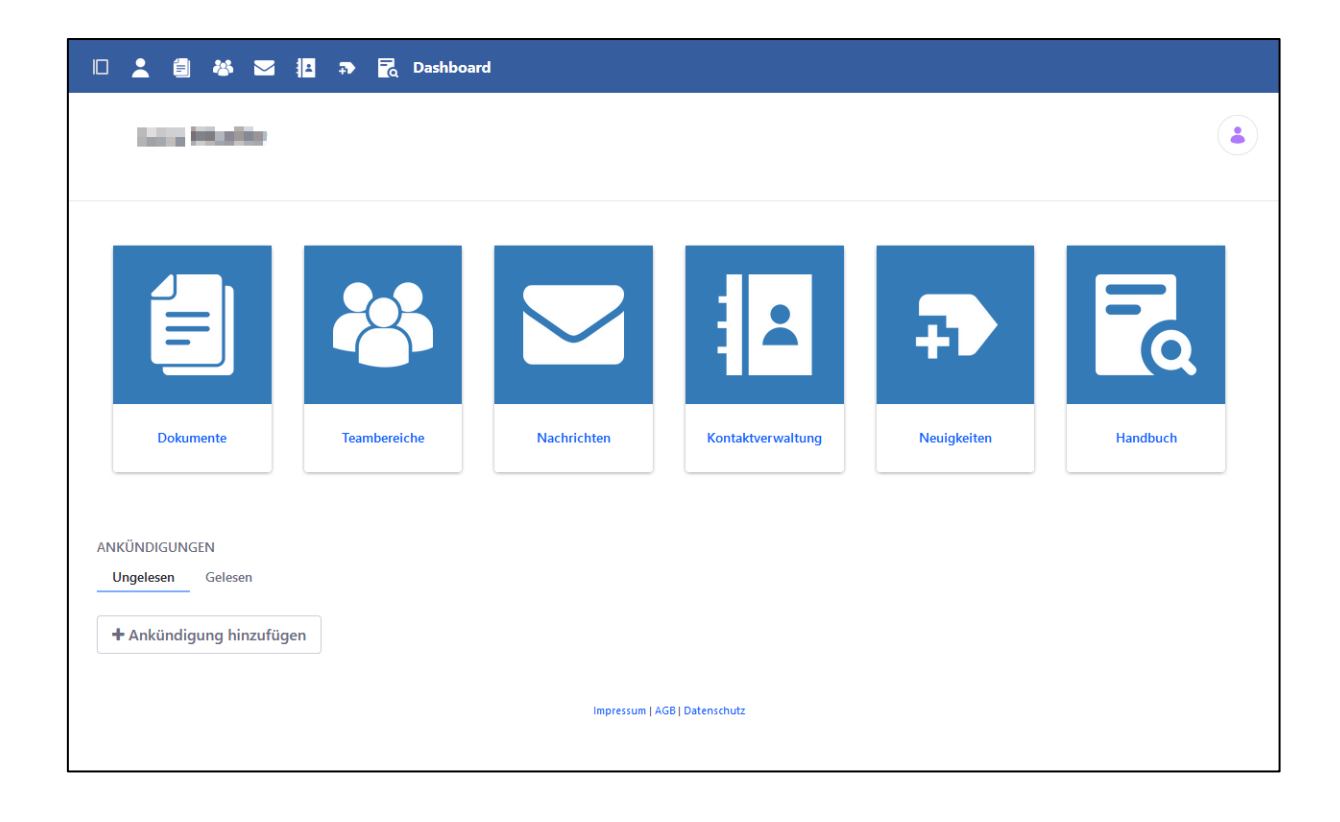

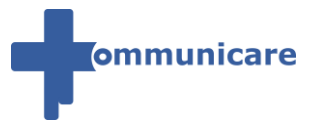

# 7 Passwort vergessen oder zurücksetzen

1. Schritt:Bitte rufen Sie die Communicare Startseite unter <u>https://www.communi-</u> <u>care.social/</u> in Ihrem Browser auf.

Klicken Sie auf der Startseite auf "Anmelden".

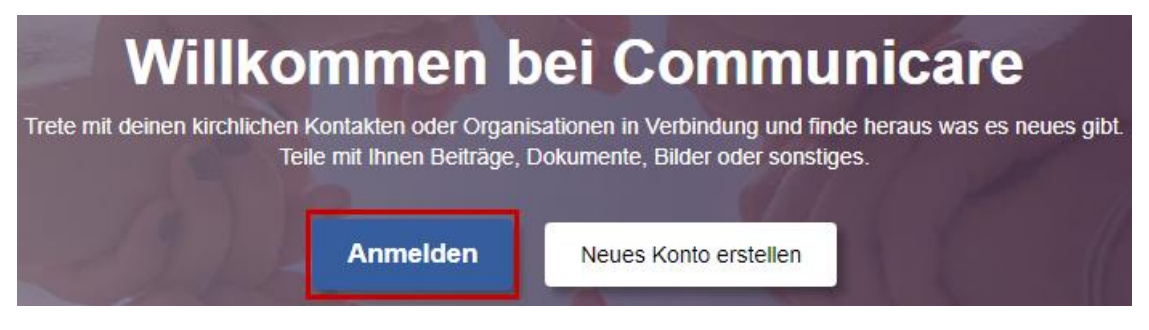

#### 2. Schritt:

Geben Sie bitte Ihre E-Mail-Adresse ein und klicken Sie auf weiter-

|        | Anmeldung bei Communicare                                                                                                    |
|--------|----------------------------------------------------------------------------------------------------|
| E-Mail | Adresse:<br>ation: Wir haben die Communicare Anmeldung<br>beitet. Die Eingabe Ihres Passworts erfolgt nun auf einer<br>an Soite |
| Neu au | f Communicare? - <u>Erstellen Sie jetzt Ihr Konto</u><br>Weiter                                                                 |
|        | © 2023 Communicare<br>Impressum AGB Datenschutz                                                                                 |

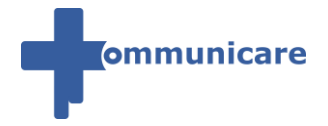

3. Bitte überprüfen Sie ob die oben angezeigte E-Mail-Adresse *Ihrer* E-Mail-Adresse entspricht, danach klicken Sie auf "Passwort vergessen".

| Anmeldung bei Communicare                       |
|-------------------------------------------------|
| E-Mail Adresse:                                 |
| Passwort:                                       |
| Passwort vergessen?                             |
| Weiter                                          |
| © 2023 Communicare<br>Impressum AGB Datenschutz |

#### 4. Schritt:

Tragen Sie bei "**E-Mail-Adresse**" Ihre E-Mail-Adresse ein, mit der Sie auf Communicare registriert sind,

bei "**Textüberprüfung**" tragen Sie die Nummer ein, die im Kasten steht und klicken Sie anschließend auf "**Neues Kennwort senden**".

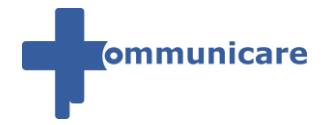

| ommunicare              | Zurück zur Startseite |  |
|-------------------------|-----------------------|--|
| E-Mail-Adresse *        |                       |  |
|                         |                       |  |
| Textüberprüfung *       | :5                    |  |
|                         |                       |  |
| Neues Passwort sen      | nden                  |  |
| nmelden Konto erstellen |                       |  |

#### 5. Schritt:

Sie erhalten nun folgende Nachricht:

Wichtig: Sie müssen in dieser Nachricht nichts bearbeiten.Bitte schleißen Sie diese Nachricht bzw. den Tab in Ihrem Brow-

| S | e | r | ! |
|---|---|---|---|
|   |   |   |   |

| ommunicare Zurück zur Startseite              |
|-----------------------------------------------|
| Ihre Anfrage wurde erfolgreich abgeschlossen. |
| E-Mail-Adresse                                |
| Passwort                                      |
| Anmeldedaten speichern                        |
| Anmelden                                      |
| Konto erstellen Passwort vergessen            |

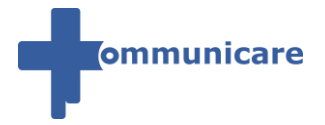

#### 6. Schritt:

Sie haben nun eine E-Mail in Ihrem E-Mail-Postfach erhalten.

Bitte klicken Sie auf den Button / Link in der E-Mail.

| Zurücksetzung des Pass<br>Communicare An: | worts für Communicare                                                                                                    | 09.08.2023 07:14<br>Details einblenden |
|-------------------------------------------|----------------------------------------------------------------------------------------------------|----------------------------------------|
|                                           | <section-header><section-header><section-header><section-header><section-header><section-header><section-header><section-header></section-header></section-header></section-header></section-header></section-header></section-header></section-header></section-header> |                                        |

#### 7. Schritt:

Vergeben Sie ein neues Passwort und tragen Sie dieses bei "Kennwort" und "Er-

#### neut eingeben" ein

und klicken Sie auf "Speichern".

#### Passwort

Ihr neues Passwort muss aus mindestens 9 Zeichen bestehen, davon muss  $\rightarrow$  mindestens ein Zeichen  $\rightarrow$  ein Großbuchstabe und  $\rightarrow$  mindestens ein Zeichen  $\rightarrow$  ein Kleinbuchstabe und  $\rightarrow$  mindestens ein Zeichen  $\rightarrow$  eine Zahl und  $\rightarrow$  mindestens ein Zeichen  $\rightarrow$  ein Sonderzeichen sein.

#### Sonderzeichen

Folgende Zeichen werden als Sonderzeichen akzeptiert:

- . Punkt
- Bindestrich
- Unterstrich
- \* Stern-Symbol
- @ At-Zeichen
- ! Ausrufezeichen

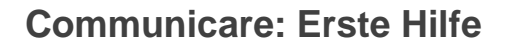

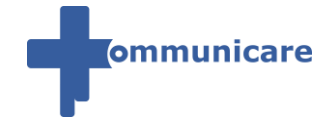

| <ul><li>? Fragezeichen</li><li>\$ Dollarzeichen</li><li>= Gleichheitszeichen</li></ul> |       |
|----------------------------------------------------------------------------------------|-------|
| ommunicare Zurück zur Startseite                                                       |       |
| Passwort ändern                                                                        | de-DE |
|                                                                                        |       |
| Passwort                                                                               |       |
| Passwort wiederholen                                                                   |       |
| Speichern Abbrechen                                                                    |       |

#### 8. Schritt:

Sie haben nun eine weitere E-Mail in Ihr E-Mail-Postfach erhalten, dass Ihr Passwort erfolgreich geändert wurde.

| Ihr Communicare Passwo<br>Communicare An: | ort wurde geändert                                                                                                    | 09.08.2023 07:24<br>Details einblenden |
|-------------------------------------------|----------------------------------------------------------------------------------------------------|----------------------------------------|
|                                           | ommunicare                                                                                                    |                                        |
|                                           | Ihr Communicare Passwort wurde geändert                                                                                                    |                                        |
|                                           | Sehr geehrte(r)                                                                                                    |                                        |
|                                           | wir möchten Sie informieren, dass Ihr Communicare Passwort soeben geändert<br>wurde.                                                                                                    |                                        |
|                                           | Sie erhalten die E-Mail zu Ihrem eigenen Schutz.<br>Sollten Sie Ihr Communicare Passwort in den letzten 10 Minuten nicht geändert<br>haben, wenden Sie sich bitte ungehend an den Ansprechpartner Ihrer Diözese:<br>https://www.communicare.social/ansprechpartner |                                        |
|                                           | Viele Grüße,<br>Ihr Communicare-Team                                                                                                    |                                        |
|                                           | Bei Fragen oder Anregungen wenden Sie sich bitte an den Ansprechpartner Ihrer Diözese:<br>https://www.communicare.social/ansprechpartner                                                                                                    |                                        |
|                                           |                                                                                                    |                                        |

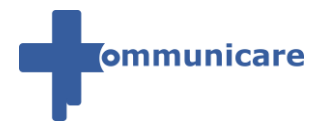

#### Dokumentenzugriff nach Passwort-Änderung nicht möglich

Bitte beachten Sie,

ightarrow nachdem Sie Ihr Passwort geändert haben  $\leftarrow$ 

dass Sie das System auf die offizielle Communicare-Startseite weiterleitet.

| 🗆 💄 🗐 🚳 | 🖂 🛃 🤿     | 🔁 Dashboard |             |            |             |          |    |
|---------|-----------|-------------|-------------|------------|-------------|----------|----|
| 10.00   |           |             |             |            |             |          |    |
|         |           |             |             |            |             |          |    |
|         |           | **          |             |            | <b>.</b>    |          |    |
|         | Dokumente | Teambereic  | Nachrichten | Kontaktver | Neuigkeiten | Handbuch |    |
|         |           |             |             |            |             |          | li |

Wenn Sie anschließend auf Ihre Dokumente

 $\rightarrow$  im privaten Bereich

<u>oder</u>

 $\rightarrow$  im Teambereich

zugreifen möchten,

werden Ihnen diese nicht immer angezeigt,

da das System im Hintergrund zuerst Ihr geändertes Passwort für den Dokumentenzugriff noch synchronisieren muss.

| IO 💄 🗐 🍪 🖂 💶 🖪 |  |  |  |
|----------------|--|--|--|
|                |  |  |  |
|                |  |  |  |
|                |  |  |  |
|                |  |  |  |

#### Dokumentenzugriff wieder möglich

Aus diesem Grund bitten wir Sie, dass Sie sich

- $\rightarrow$  aus Communicare abmelden
- und
- $\rightarrow$  Ihren Browser schließen.

Bitte öffnen Sie Browser erneut und melden Sie sich in Communicare an. Sie haben nun wieder Zugriff auf Ihre Dokumente

 $\rightarrow$  im privaten Bereich

<u>oder</u>

 $\rightarrow$  im Teambereich.

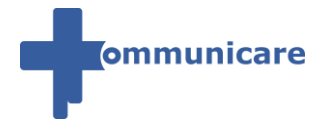

| Drive                            | 🏠 Datei hochladen 🗋 Ord | ier anlegen 🛛 Herui | nterladen   Berechtigen | 🖂 Link senden  🗎 Lös | chen                             |                    |
|----------------------------------|-------------------------|---------------------|-------------------------|----------------------|----------------------------------|--------------------|
|                                  |                         |                     |                         |                      |                                  |                    |
| Ordner ×                         | 📥 / Projekte /          |                     |                         |                      | Vorschau                         | ~                  |
| Ordner   Meine Dateien           | / Projekte / Name       | Größe               | Ersteller               | Ânderungsdatum       | Vorschau<br>Bitte wählen Sie ein | v<br>ne Datei aus. |
| Ordner   Meine Dateien  Projekte | I Projekte / Name Name  | Größe               | Ersteller               | Anderungsdatum       | Vorschau<br>Bitte wählen Sie ein | v<br>ne Datei aus. |

# 8 Hinweis zum Sicherheitscode

#### HINWEIS

Der Sicherheitscode wir automatisch erzeugt, wodurch die Lesbarkeit variieren kann. Sie müssen nur die 4 Kleinbuchstaben hintereinander eingeben. Sie müssen kein Leerzeichen, keine Punkte und keine Striche eingeben.

kann ein neuer Sicherheitscode erzeugt

# Durch Anklicken der grünen Pfeile

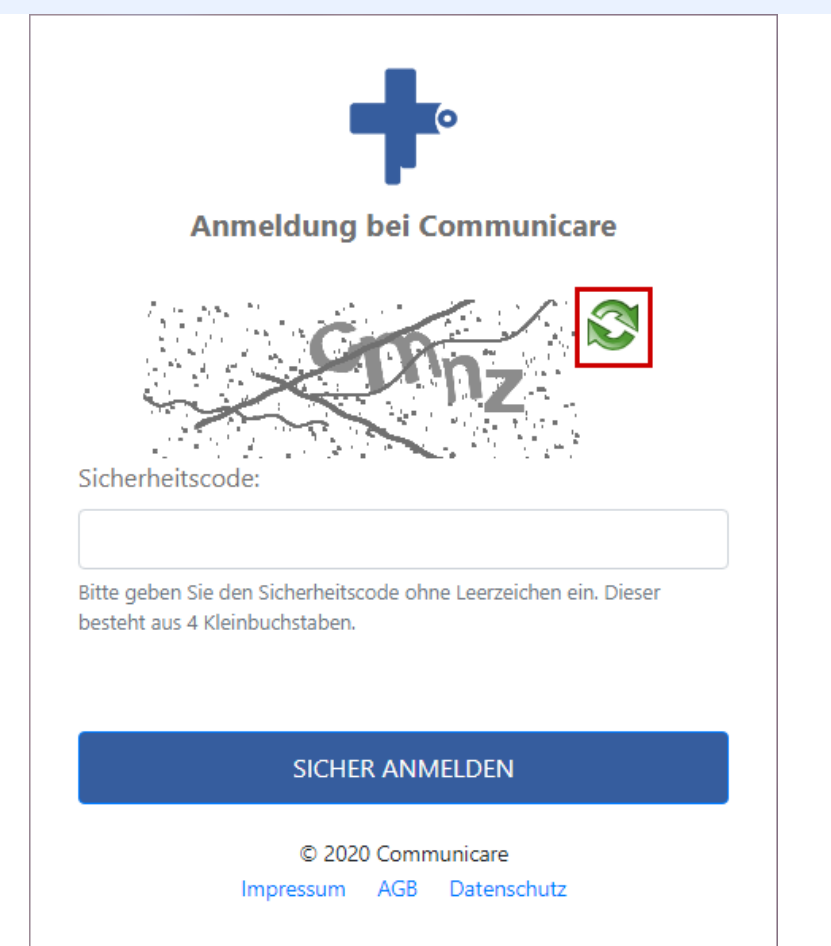

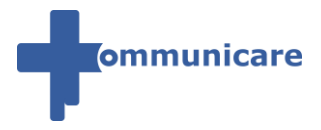

# 9 Was ist ein "Elektronischer Briefkasten"

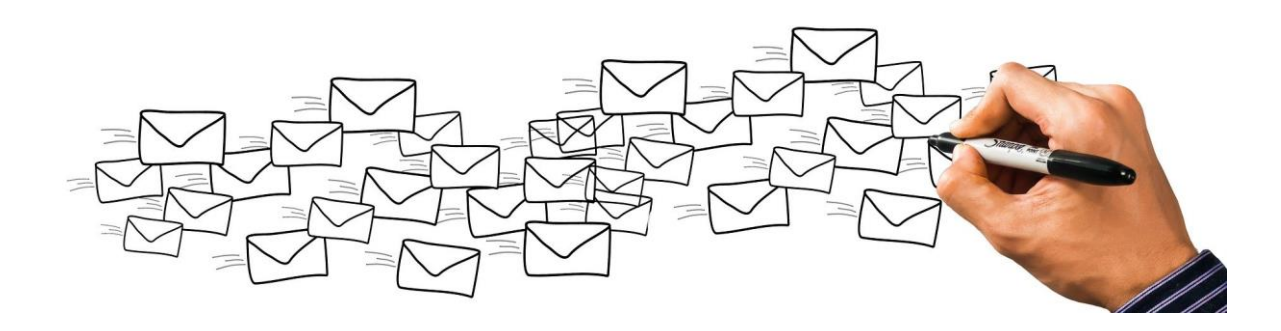

Mit dem *Elektronischen Briefkasten* von Communicare ist es *Ihnen möglich*, dass Sie ohne einen Account in Communicare einem *Benutzer von Communicare sicher Dateien zukommen lassen können.* 

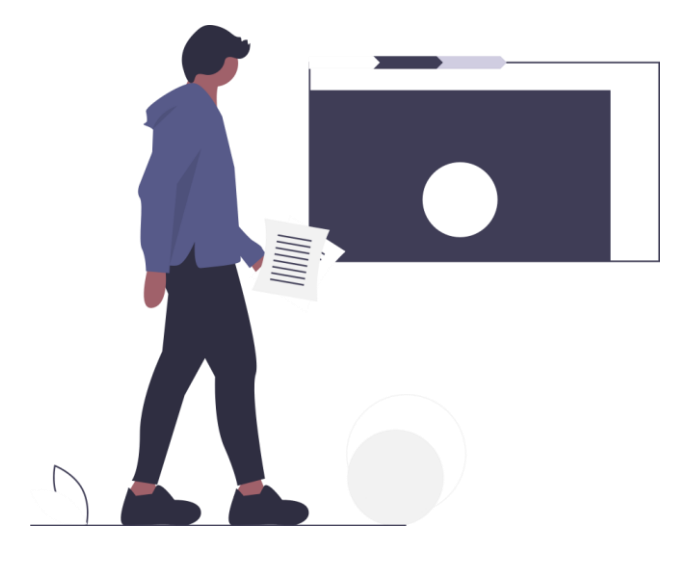

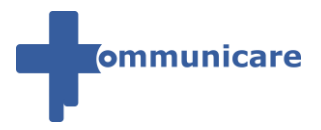

### 9.1 Die Vorteile des "Elektronischen Briefkastens"

9.1.1 Für den Absender (ohne Account in Communicare):

Es wird keine Registrierung von Ihnen auf Communicare benötigt, um Dateien sicher mit dem Communicare-Benutzer auszutauschen

Sendet werden

Sie als Absender der Dateien werden per E-Mail benachrichtigt, sobald der Empfänger eine Ihrer Dateien herunterlädt

Alle Dateien, die versendet werden, werden automatisch auf Viren gescannt

Für den Empfänger (Communicare-Nutzer):

Direkte Einbindung in die "Dokumente"-Funktion in Communicare Drive

Große Daten verschlüsselt empfangen

### 9.2 Funktionsweise

Schritt 1:

Geben Sie den Link https://www.communicare.social/briefkasten ein.

**Tragen Sie** 

 $\rightarrow$  in das Feld "**Absender**" Ihre eigene E-Mail-Adresse

und

 $\rightarrow$  in das Feld "**Empfänger**" die E-Mail-Adresse des Empfängers

ein und klicken Sie anschließend auf den Button "Überprüfen".

#### Empfänger

Der Empfänger muss mit der genannten E-Mail-Adresse auf Communicare registriert sein.

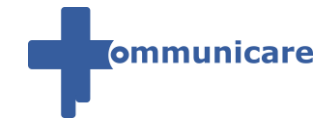

|                                                                                        | ommunicare                                                                                             |
|----------------------------------------------------------------------------------------|----------------------------------------------------------------------------------------------------|
| Elektronischer Bri                                                                     | efkasten                                                                                               |
| <b>Schritt 1 -</b> Nachricht adre<br>Bitte geben Sie Ihre eigene E<br>E-Mail-Adressen. | essieren<br>-Mail-Adresse und die des Empfängers ein. Im nächsten Schritt erfolgt eine Überprüfung der |
| Absender:                                                                              | Meine E-Mail-Adresse                                                                                   |
| Empfänger:                                                                             | E-Mail-Adresse des Empfängers                                                                          |
|                                                                                        | ✓ Überprüfen                                                                                           |

#### Schritt 2:

Sie erhalten nun folgende Nachricht:

| ommunicare                                                                                                    |
|----------------------------------------------------------------------------------------------------|
| Elektronischer Briefkasten                                                                                                    |
| <b>Schritt 2 -</b> Adressprüfung<br>Bitte überprüfen Sie ihre E-Mails. Sie haben eine E-Mail mit dem Betreff 'Ihr persönlicher Uploadzugang' erhalten.<br>Folgen Sie bitte den Anweisungen dieser E-Mail. |

In Ihrem persönlichen E-Mail-Postfach haben Sie eine E-Mail von Communicare mit dem Betreff "Ihr persönlicher Communicare Drive Uploadzugang" erhalten.

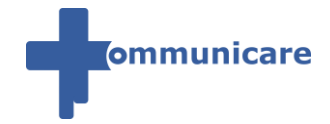

| A Posteingang (1 1) | ☑ ♠ ★ | - Betreff                                       | Absender                   |
|---------------------|-------|-------------------------------------------------|----------------------------|
| Entwürfe (0)        | 🗹 🖂 😭 | Ihr persönlicher Communicare Drive Uploadzugang | noreply@communicare.social |
| Gesendet (0)        |       |                                                 |                            |
| 🛕 Spam (0)          |       |                                                 |                            |
| Papierkorb (1)      |       |                                                 |                            |
| Archiv (0)          |       |                                                 |                            |

Öffnen Sie die E-Mail mit dem Betreff "Ihr persönlicher Communicare Drive Uploadzugang"

und klicken Sie zur Bestätigung Ihrer E-Mail-Adresse

auf den Link "E-Mail verifizieren und Nachricht erstellen".

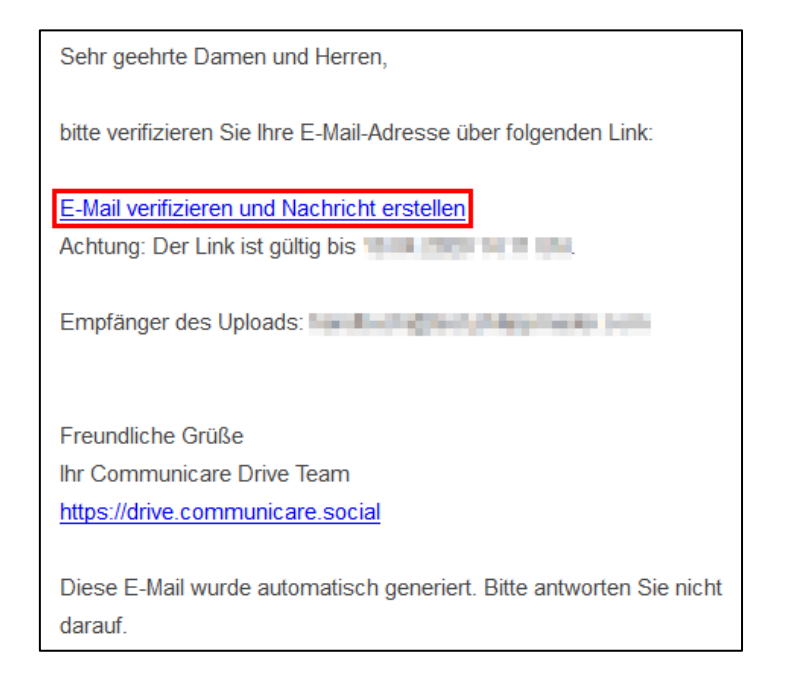

#### Schritt 3:

In diesem Schritt können Sie nun eine sichere Nachricht verfassen.

 $\rightarrow$  Das Formular ist dabei ähnlich wie eine E-Mail aufgebaut.

Bei "Betreff" können Sie den Anlass Ihrer Nachricht

und eine Nachricht wird bei "Nachricht" für den Empfänger eintragen.

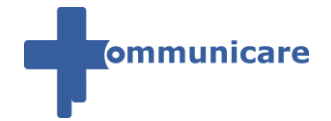

|                                                      | ommunicare                          |  |  |  |  |  |  |  |  |  |  |  |
|------------------------------------------------------|-------------------------------------|--|--|--|--|--|--|--|--|--|--|--|
| Elektronischer Briefkasten                           |                                     |  |  |  |  |  |  |  |  |  |  |  |
| Schritt 3 - Nachricht erstellen und Dateien anhängen |                                     |  |  |  |  |  |  |  |  |  |  |  |
| Empfänger:                                           | test, storage                       |  |  |  |  |  |  |  |  |  |  |  |
| Absender:                                            | handbartskijfend je dipplication om |  |  |  |  |  |  |  |  |  |  |  |
| Betreff:                                             | Betreff                             |  |  |  |  |  |  |  |  |  |  |  |
| Nachricht:                                           | Nachricht                           |  |  |  |  |  |  |  |  |  |  |  |

Dokumente lassen Sie dem Empfänger zukommen,

in dem Sie über den Link "**Hochladen**" → Dokumente von Ihrem Gerät auswählen und hochladen

|  | - | - | - | - | - | - | - | - | <br> | - | - | - | -  | -  | -  | - | -  | -  | - | - | -  | -  | -  |   |    |   | _  |    |   |   |    |    |    |   | <br> | <br> | <br> | <br> |  |
|--|---|---|---|---|---|---|---|---|------|---|---|---|----|----|----|---|----|----|---|---|----|----|----|---|----|---|----|----|---|---|----|----|----|---|------|------|------|------|--|
|  |   |   |   |   |   |   |   |   | •    | - |   | D | at | te | ie | n | Ζl | un | n | Н | 00 | ch | la | d | er | 1 | hi | er | a | b | le | ge | ən | ) |      |      |      |      |  |
|  | _ | _ | _ | _ | _ | _ | _ | _ | <br> | _ | _ | _ | _  | _  | _  | _ | _  | _  | _ | _ | _  | _  | _  |   |    |   | _  |    |   |   |    |    |    |   | <br> | <br> | <br> | <br> |  |

#### <u>oder</u>

Sie laden Dokumente per *Drag & Drop* hoch.

 $\rightarrow$  Klicken Sie ein Dokument auf Ihrem Gerät mit der Maus an,

halten Sie die linke Maustaste gedrückt

und

lassen Sie die linke Maustaste über der rot markierten Schaltfläche los.

Action *zum Hochladen* hier ablegen

#### Automatische Virenüberprüfung von Dokumenten

Philipp Mader

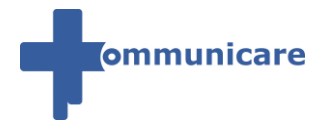

Alle **Dateien**, die Sie hochladen, werden **automatisch auf Viren gescannt**. → **Aus diesem Grund** kann der **Upload** bei **manchen Dateien länger dauern**.

Zum Schluss klicken Sie auf den Button "Senden".

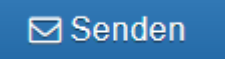

#### Schritt 4: Fertig

Sie erhalten die Nachricht,

dass Ihre Nachricht mit den Dateien erfolgreich an den Empfänger gesendet wurde.

| ommunicare                                                                                                    |  |
|----------------------------------------------------------------------------------------------------|--|
| Elektronischer Briefkasten                                                                                                    |  |
| Die Dateien wurden erfolgreich gesendet und der Empfänger informiert. Sobald eine der Dateien heruntergeladen<br>wird, erhalten Sie eine Benachrichtigung. |  |

Benachrichtigung des Empfängers Der Empfänger erhält eine E-Mail von Communicare mit Ihrer E-Mail-Adresse, den E-Mail-Betreff und Ihrer Nachricht. Zugleich wird dieser informiert, dass sich in Communicare in seinem persönlichen elektronischen Briefkasten Dokumente zum Herunterladen befinden. Sie werden per E-Mail benachrichtigt, sobald der Empfänger eine Ihrer Dateien herunterlädt.